## To access PULSE you will need to:

Log in to the University portal

Click on the Research & knowledge exchange tab:

tudent life Help & advice Research & knowledge exchange

Scroll down and select the link that says PULSE:

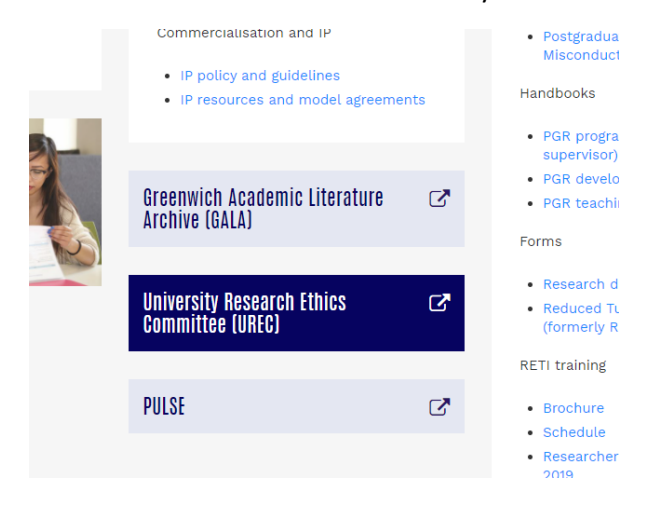

If you are accessing PULSE whilst logged in to the Remote Desktop or from a University Desktop, you will be taken straight to the PULSE Homepage:

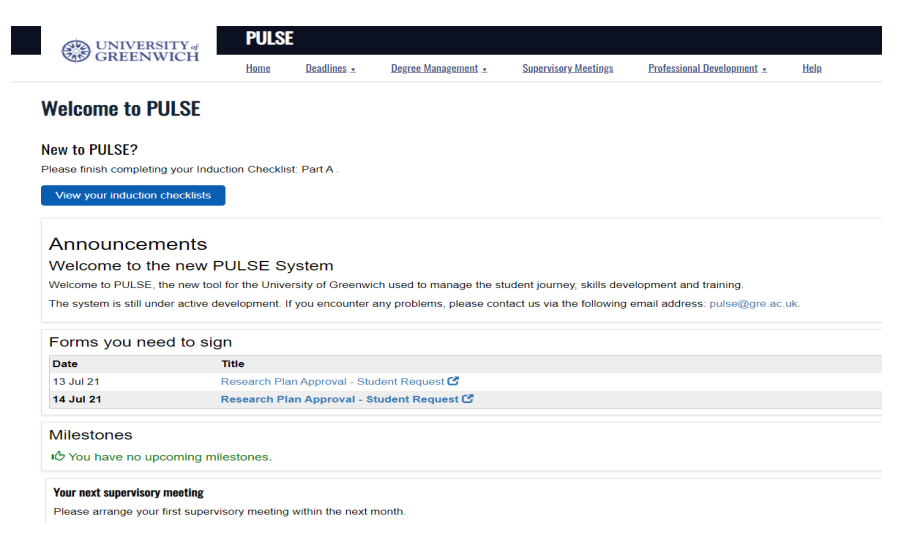

If you are not logged in on a University Desktop or the Remote Desktop then you will be taken directly to the sign-in page and will need to select 'Sign in with SSO' to be taken to the PULSE Homepage:

| UNIVERSITY of<br>GREENWICH | Welcome Sign i | n assistance                    | Anonymous user |
|----------------------------|----------------|---------------------------------|----------------|
|                            |                |                                 |                |
|                            |                | Sign into PULSE                 |                |
|                            |                | Staff and Students              |                |
|                            |                | Sign In with SSO                |                |
|                            |                | Need help signing in with SSO?  |                |
|                            |                | Incorrect username or password. |                |
|                            |                | External Users                  |                |
|                            |                | Username:                       |                |
|                            |                | L'<br>Password:                 |                |
|                            |                |                                 |                |
|                            |                | Reset password                  |                |
|                            |                | Sign In                         |                |

If you experience any problems logging in to PULSE, please contact the IT Service Desk <u>itservicedesk@gre.ac.uk</u>.